| Table 3–4 | roblems with | the Environment |
|-----------|--------------|-----------------|
|           |              |                 |

| Problem/Symptom                                                                                                    | Cause                                                                                                    | Solution                                                                                                    |
|----------------------------------------------------------------------------------------------------|----------------------------------------------------------------------------------------------------|----------------------------------------------------------------------------------------------------|
| <ul> <li>Yellow or red warnings in the following:</li> <li>Equipment Table, Spread Noise column</li> <li>Test Table</li> </ul>                                                                                                    | Wind or traffic causing excess noise                                                                                                    | <ul> <li>Check the Receiver → Vertical Geophone → Maximum Spread Noise (uV) value.</li> <li>If it is not correct, modify the parameter to show the correct value.</li> <li>If it is correct, best practices are to wait to shoot until the noise subsides.</li> <li>To test for spread noise:</li> <li>Verify that the Unit → Unit BIST → Unit BIST → Unit BIST → Spread Noise parameter is ON, then</li> <li>Click Run BIST, or right-click a unit, xxx, or line segment and then click BIST → Run Individual or BIST → Unit BIST.</li> </ul> |
| <ul> <li>One or more of the following:</li> <li>No line formation</li> <li>Unreachable indicator in Spread Manager</li> <li>Yellow or red warnings in the following:</li> <li>Equipment Table</li> <li>Unit Details Table</li> <li>Test Table, GPS # Satellites column</li> </ul> | <ul> <li>One or more of the following:</li> <li>GPS signal obstructed</li> <li>Unit outside of the Assign<br/>Radius</li> <li>xxx outside of the Assign<br/>Radius</li> </ul> | <ul> <li>Check the Unit → Unit Thresholds → Unit Satellites Warning value.</li> <li>If it is not correct, modify the parameter to show the correct value.</li> <li>If it is correct, try one or more of the following:</li> <li>Verify that the unit or xxx is within the Line Segment → Line Segment → Unit or xxx Assign Radius.</li> <li>Send a Troubleshooter to check that there are no physical obstructions. If there are, try moving the unit, extending the antenna, or using a repeater.</li> </ul>                                  |

**NOTE:** Failure and Warning colors can be modified in Tools  $\rightarrow$  User Preferences  $\rightarrow$  Colors.